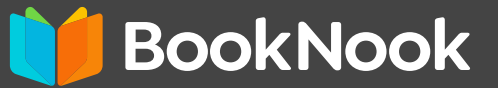

## INSCRIPCIÓN EN EL PGCPS PARA La Tutoría De Booknook

¡Ya está abierta la inscripción para las tutorías de alfabetización de BookNook! Para elegir las fechas de en las que te gustaría inscribirte, haz clic en https://bit.ly/pgclever

SUGERENCIA: UTILICE EL DISPOSITIVO DEL DISTRITO DE SU ESTUDIANTE PARA REGISTRARSE.

Cuando haga clic en las fechas de tutoría que prefiera, será llevado a la pantalla de bienvenida de BookNook.

Nota: en la esquina derecha de la página, verás un globo terráqueo junto a la palabra "Inglés". Puedes seleccionar la flecha hacia abajo para elegir español o francés para cambiar todo el texto a uno de esos idiomas.

Haga clic en "Iniciar" para comenzar el proceso de registro.

Tutoring Sign Up

First Name

Last Name

Mobile Number

PGCPS ELA '23 Cohort 1

Parent/Caregiver

En la pantalla de inscripción a la tutoría, introduce la información de los padres/cuidadores.

También tendrás que marcar 2 casillas debajo de esa sección aceptando recibir mensajes de texto de BookNook con información sobre los horarios de las citas de tu hijo con su tutor, así como, la Política de Privacidad y los Términos de Servicio de BookNook. A continuación, selecciona **"Siguiente".** 

En esta pantalla de información del estudiante, haga clic en el botón azul "Iniciar sesión con Clever".

| Tutoring Sign Up                                                                                                    | ⊕ english ~                                                        |                            |
|----------------------------------------------------------------------------------------------------|--------------------------------------------------------------------|----------------------------|
| Student #1                                                                                                    |                                                                    |                            |
| To sign your child up for tutoring, you or your child M<br>school Clever account. If neither of you know their Cle<br>contact their teacher. For more info on how to log into | UST log in to their<br>ver ID login, please<br>Clever, Click here. |                            |
| PLEASE NOTE: You must log out of any previous stude<br>before attempting to connect this student's account                                                                    | nt's Clever account                                                |                            |
| C Log in will: Claver Not logged in                                                                                                    | Prince George                                                      | 's County Public Schools   |
|                                                                                                    | Not your distint?                                                  |                            |
| S LEM IT STILLER                                                                                                    | Leg in with Active Der                                             | Clever                     |
|                                                                                                    | Contact (Registration)                                             |                            |
| ×                                                                                                    |                                                                    | Line Service               |
|                                                                                                    |                                                                    | Parentiguardian log in     |
|                                                                                                    |                                                                    | District schwarking in     |
|                                                                                                    |                                                                    | State of the second second |

acy Policy and Terms of Se

Haga clic en "Iniciar sesión con Active Directory" o utilice su la insignia Clever del estudiante para escanearla. En la página de inicio de sesión de PGCPS, introduzca el nombre de usuario y la contraseña de PGCPS de sus estudiantes.

Como recordatorio, el nombre de usuario de su estudiante será similar al siguiente formato: nombreapellido. Si ha olvidado la contraseña de su estudiante, por favor llame a su a la oficina central de su escuela, que puede ponerle en contacto con el administrador de contraseñas de la escuela.

Una vez que haya ingresado exitosamente a la cuenta de su cuenta de PGCPS de su estudiante, el nombre de su estudiante y nivel de grado se llenará y usted verá el mensaje **"Successful logged in"** en verde al lado del botón Clever de inicio de sesión. Ahora, usted tendrá que seleccionar su horas preferidas para la tutoría.

Después de hacer clic en Enviar, verá una pantalla de pantalla de registro.

Si necesita añadir otro estudiante, seleccione **"Añadir un nuevo estudiante"**—esto le llevará de nuevo a la pantalla de para añadir otro estudiante.

## Nota: Es importante que usted se asegure de haber cerrar la sesión de la cuenta de su primer estudiante en PGCPS.

Para cerrar la sesión, vaya a la pantalla de Clever de su estudiante en la esquina superior derecha y haga clic en el nombre de su estudiante y aparecerá un menú desplegable. Haga clic en cerrar la sesión.

Cuando haya terminado de registrar a su(s) estudiante(s), seleccione **"Todo hecho"** y verá la pantalla de registro final. Espere un correo electrónico de confirmación de confirmación de email from tutoring@booknooklearning.com.

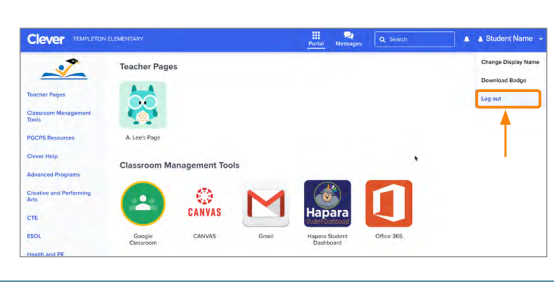

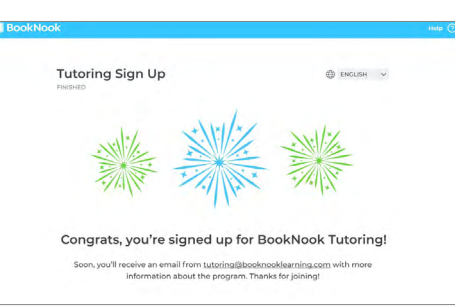

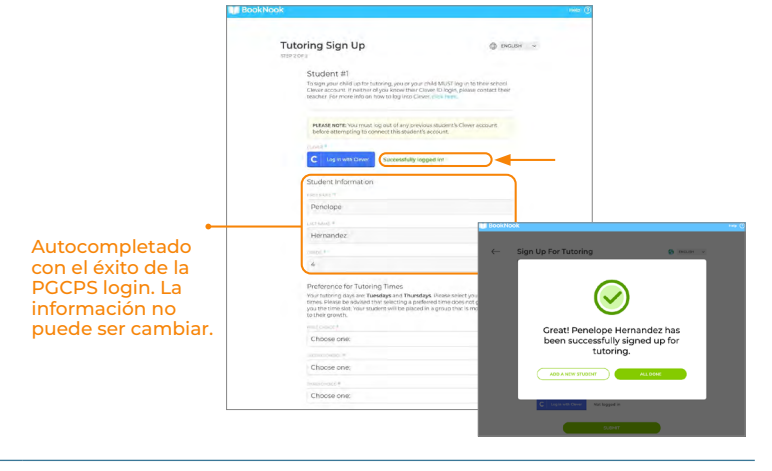

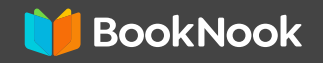

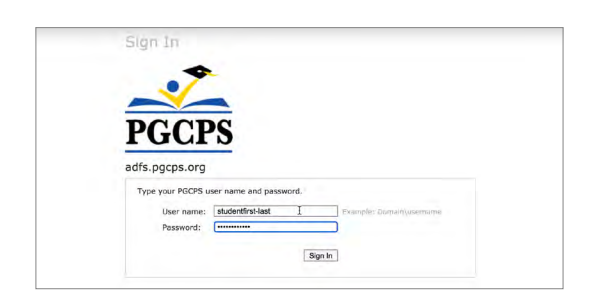

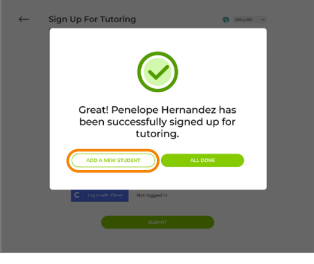